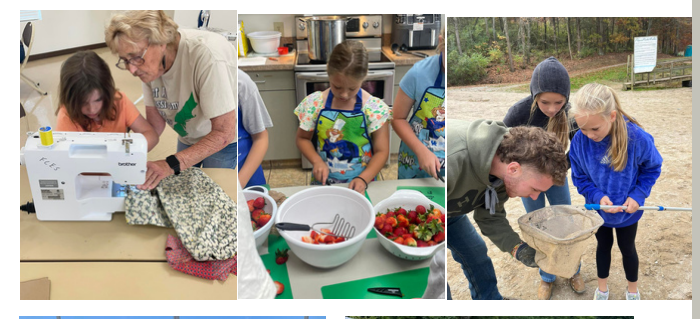

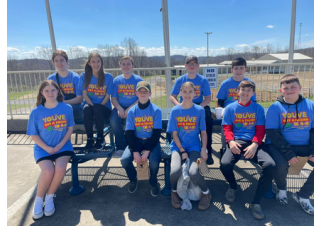

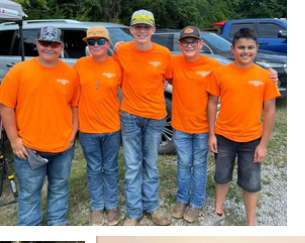

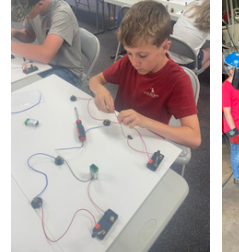

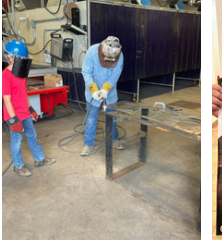

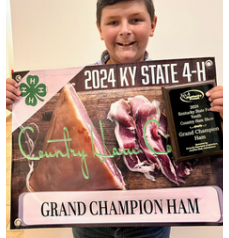

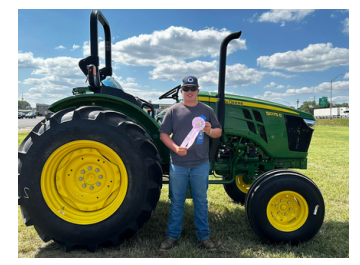

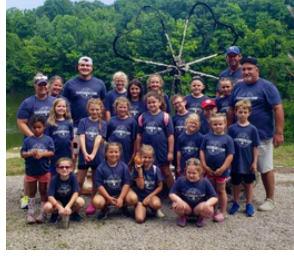

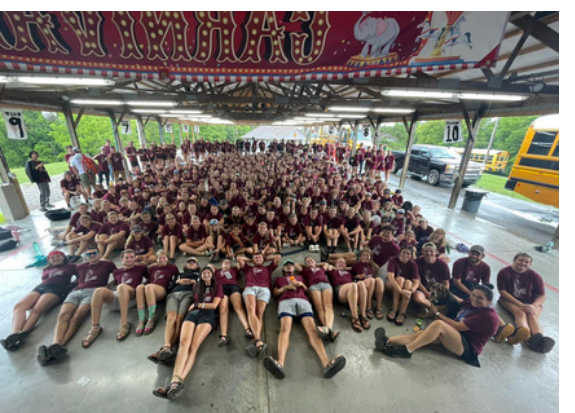

Join Fleming County 4-H Today!

Follow our Facebook Page: "Fleming County 4-H"

After enrolling, sign up for our Remind text alert system. You must be enrolled before participating in any events or activities!

### Text 81010

Message Fleming County 4-H: @fleco4-h 4-H Shooting Sports: @fcss23 4-H Livestock: @fclivest 4-H Horse Club: @fc4hgo 4-H Dog Club: 4hdog23

UK Cooperative Extension Service Fleming County 1384 Elizaville Rd (PO Box 192) Flemingsburg, KY 41041 606-845-4641

> fleming.ca.uky.edu staci.newsom@uky.edu

### FLEMING COUNTY 4-H

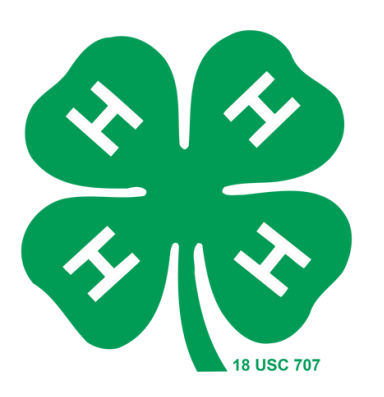

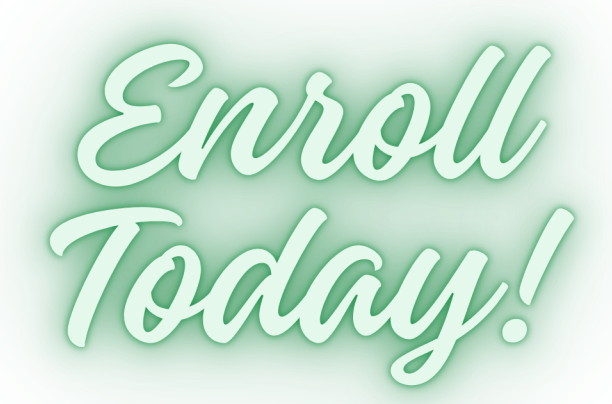

Cooperative Extension Service Agriculture and Natural Resources Family and Consumer Sciences +H Youth Development

MARTIN-GATTON COLLEGE OF AGRICULTURE, FOOD AND ENVIRONMENT

ational programs of locaticaly Cooperative Extension series all proper negatiless of consomic or social status, and a series of the series of the series of the series of the series of the series of the series of the series of the series provides of the series of the series of the s

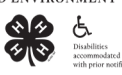

## ENROLL A NEW MEMBER

1. Open Google Chrome, and go to http://v2.4honline.com to start the enrollment process. If you are a new family enrolling for the first time, select Don't have an account? to start the process.

2. Select your state – Kentucky

- 3. Select Kentucky 4-H Youth Development.
- 4. Select the county where your residence is located. Fleming County

5. Complete the Create Your Account page, and then Verify Your Address on the next page.

6. Select which program you would like to join. Click **4-H** and then **Next**.

7. Complete the Add Member page, click Next .

8. Complete the About You page, click Next.

9. Select I want to join 4-H as a New or Returning Member, click finish.
10. Click Select Clubs and select–

"Fleming County 4-H" (All Fleming County 4-Hers will begin in this "club")

Click Select Projects, and select 24 Exploring 4-H Click Next.

12. Click **Show Questions**, and review your demographic data. Complete any additional information needed, click **Next**.

13. Select Show Health Form, and complete needed information. Sign at the bottom of the page, click Next.

14. Select Show Consents, and complete the needed information. Sign each consent, click Next.

A confirmation page will be last where you will click **Submit** to submit your enrollment. This takes you back to your family account where you can **Add Member** to enroll any other youth or volunteer members in your household.

Once your enrollment has been approved, you will receive an email letting you know.

*To Enroll or Re-Enroll from your mobile device Scan this QR Code:* 

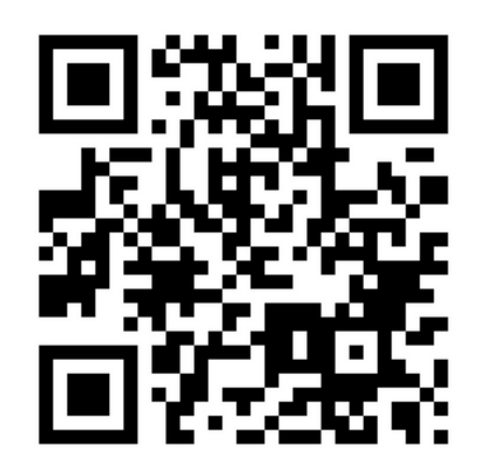

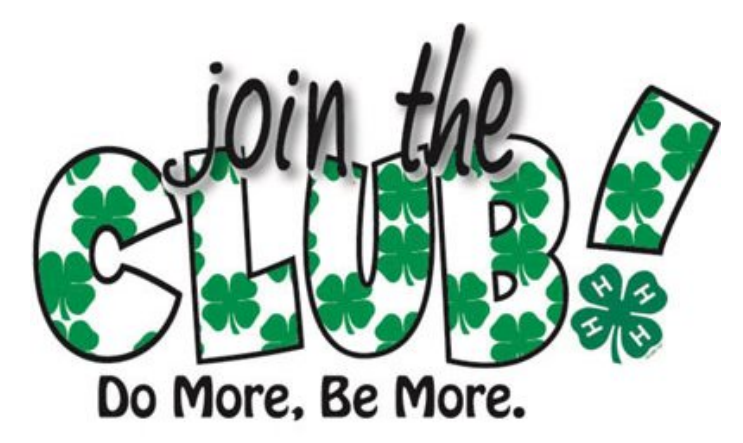

# Already a member or 4-H Family?

1. Open Google Chrome, and go to <u>http://v2.4honline.com</u>

to start the re-enrollment process. Click **Reset Password** to get access to your old account

information sent to your family email. If you do not know your family email, <u>contact</u> <u>the Fleming County Extension office 606-845-</u> <u>4641</u>, once you are signed into the new 2.0 site, you will see your family's account. From this page you can add a new member or re-enroll an already existing member.

#### – Password Reset Emails will be delivered from "RegMax"

2.SelectEnroll Now next to the member you wish to re-enroll. This will guide you through the reenrollment process.

3. Click Select Clubs and select: Fleming County 4-H

4. Click Select Projects, and select 24 Exploring 4-H Click Next.

5. Click **Show Questions**, and review your demographic data. Complete any additional information needed, click **Next**.

6.Select Show Health Form, and complete needed information. Sign at the bottom of the page, click Next.

7. Select Show Consents, and complete the needed information. Sign each consent, click Next.

A confirmation page will be last where you will click **Submit** to submit your enrollment. This takes you back to your family account where you can **Add Member** to enroll any other youth or volunteer members in your household.

Once your enrollment has been approved, you will receive an email letting you know.